# My.Lakeland Account Creation Instructions

# my.LAKELAND

➤ Starting this term, EAP students will be able to access their grades and student information online at my.Lakeland.

> To do this, you must first create an account at https://my.lakeland.edu/.

#### Step #1: Make a temporary password

- A. Go to the my.Lakeland website: <u>https://my.lakeland.edu/</u>
- **B.** In the top left corner, find this log-in area:

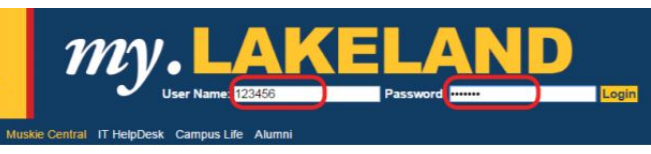

C. For the **user name**, enter your 6-digit LUW ID number (not your LUJ ID number) For the **password**, type in "12345"

- D. Click "Login". This will take you to an <u>error page</u>. (Don't worry, this is supposed to happen)
- E. On this error page, under the login, click on the link that says, "I forgot my password.".

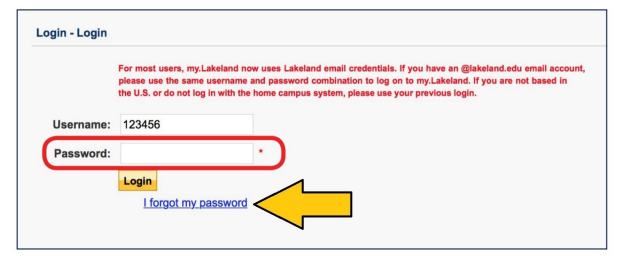

F. Next, click on the button that says, "Send New Password." You will get a message saying that your new password was emailed to you.

| Username    | : 123456                                                                               |
|-------------|----------------------------------------------------------------------------------------|
| If you have | e forgotten your password, we can generate a new one and send it to your e-mail addres |
| If you sele | ct this option, your old password will no longer work.                                 |

## Step #2: Get your password

- A. Log in to your LUJ Mail account.
- **B.** You should have received an **email with the temporary password.**

(If you did not receive the email, it is possible that your non-LUJ email address is the one registered with the school; contact the Student Affairs staff.)

- C. When you open the email, you will see a password with several odd characters.

  \*\*Do not write it down. This temporary password can be very difficult to write
  or type, and it is very easy to make mistakes while writing it down or typing it.
- D. Carefully select the password (NOT including any spaces on the left or right), and then copy it.

### Step #3: Log In

- A. Return to the main page at my.lakeland.edu.
- **B.** Log in again using your LUW ID; this time, **enter the temporary password from the email that you received using "paste."**

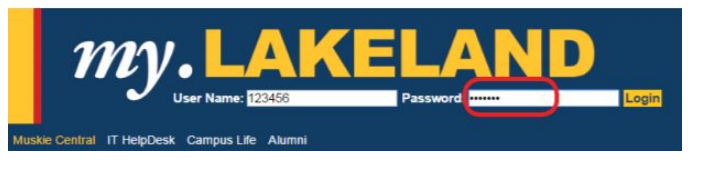

**C.** This should log you in successfully.

If it doesn't work, try copying and pasting the password again from the email you received.

### Step #4: Change Your Password

**A.** After you are logged in, find the welcome message at the top right with your name. Under that, there will be a link to **Personal Info**. Click on that link.

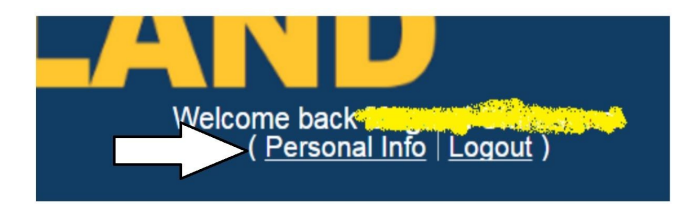

**B.** On the next page, there will be a navigation bar. Find "**My Info**," and then click on the button named "**Password**."

| Account Info | Password      | Photo     | Custom Info     | Office Hours    | Biographical Info |
|--------------|---------------|-----------|-----------------|-----------------|-------------------|
| Password     |               |           |                 |                 |                   |
| The new pas  | sword you cho | oose must | be between 8 ar | d 16 characters | long.             |
| Old Pa       | ssword: •     |           |                 |                 |                   |
| New Pa       | ssword:       |           |                 |                 |                   |
| Confirm Pa   | ssword:       |           |                 |                 |                   |
|              | -             | Save C    | ancel           |                 |                   |

- **C.** Make sure that the old temporary password (the one with all the odd symbols that you received in your email) is filled in where it says "Old Password". (*If it is not already filled in, just paste it there again.*)
- D. Type in a new password of your choice, and click "Save."\* Make sure that you write down your password, or otherwise record it so you do not forget it. If you lose it, you must repeat this whole process.

# And that's it! You now have a working **my.Lakeland account**, and you are ready to check your grades.